# Low-Threshold Cherenkov Counter Operations Manual

M. Ungaro, Jefferson Laboratory ltcc\_manual.tex - v1.0

January 31, 2017

#### Abstract

This document provides an overview of the CLAS12 Low-Threshold Cherenkov Counter (LTCC) and serves as an Operations Manual for the detector. Instructions are provided for shift workers related to basic steps of operating and monitoring the HV controls, monitoring the detector system and responding to alarms, and knowing when to contact the on-call personnel.

## Contents

| 1        | LTCC Overview                                                             | 2             |
|----------|---------------------------------------------------------------------------|---------------|
| <b>2</b> | Information for Shift Workers                                             | 5<br>5        |
|          | 2.1   Smit Worker responsibilities     2.1.1   Updating the Logbook       | $\frac{5}{5}$ |
|          | 2.1.2   Contacting LTCC System Personnel     2.1.3   Hall B Alarm Handler | $5 \\ 6$      |
|          | 2.2 High Voltage Controls                                                 | 6             |
| 3        | Resetting the IOCs                                                        | 11            |
| <b>4</b> | LTCC Authorized Personnel                                                 | 12            |

### 1 LTCC Overview

The CLAS12 spectrometer is built around a six-coil superconducting toroidal magnet that divides the active detection area into six 60°-wide azimuthal sectors. The spectrometer detects particles between  $\sim 5$  and  $\sim 40$  degrees in the Forward Detector system, and between  $\sim 40$  and  $\sim 120$  degrees in the Central Detector system.

The LTCC is part of the CLAS12 Forward Detector (see Fig. 1) and it is used for pion/kaon discrimination. The LTCC consists of 6 identical sectors of lightweight mirrors, light collecting cones, 5" PMTs and magnetic shields. The sectors are filled with  $C_4F_{10}$  gas, providing pion/kaon discrimination from 3.5 to 9 GeV/c. Each sector contains:

- 108 lightweight mirrors
- 36 Winston Cones
- 36 5" PMT
- 36 magnetic shields

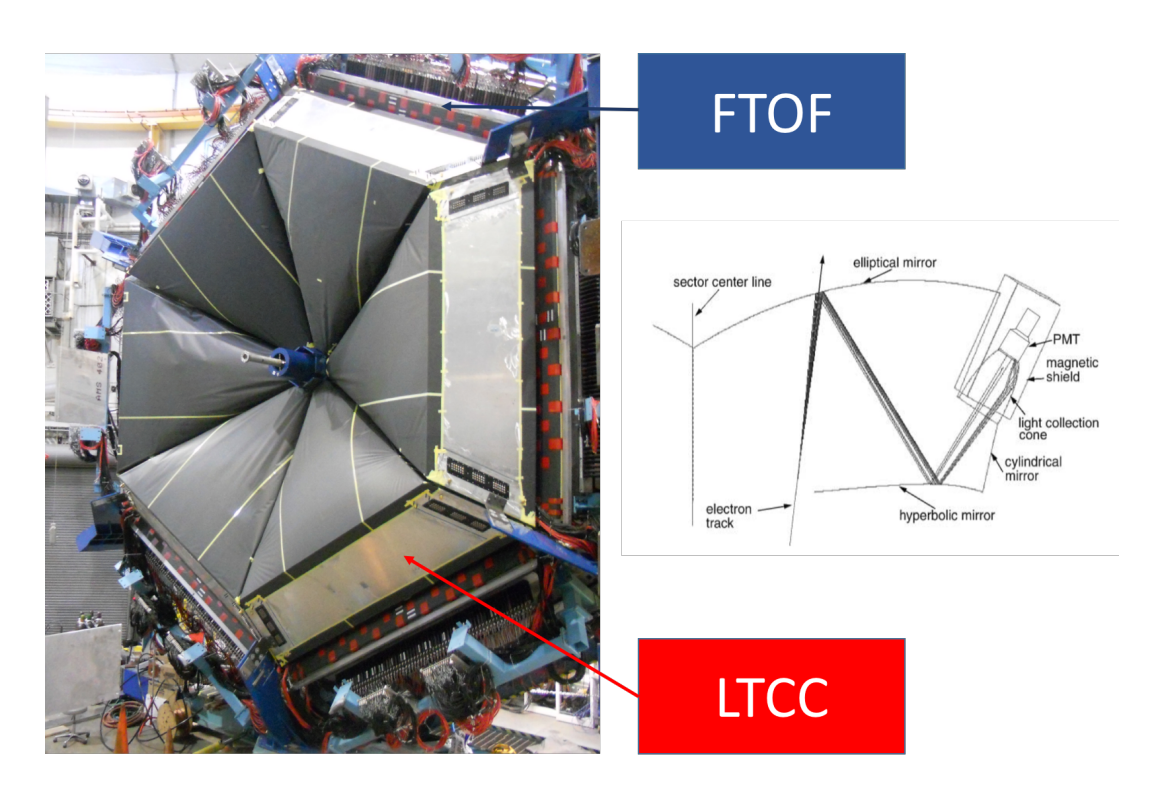

Figure 1: Left: The LTCC sectors installed on the Forward Carriage. The Forward Carriage is roughly 10 m in diameter. Right: The path of Cherenkov photons to the PMTs.

Fig. 2 shows the sector naming conventions for the LTCC system, as well as the definitions of the left and right sides of each sector, a block diagram of the readout electronics for each PMT and the rack locations for the LTCC VME electronics and HV mainframes. Note that "South" refers to beam left and "North" to beam right (closer to the Pie Tower).

The HV power supplies for each LTCC sector are CAEN 1527P mainframes outfitted with positive polarity 24-channel A1535P modules. Each PMT provides two identical outputs. One is connected to JLab 250 MHz VME flash ADCs (FADC) and the other to JLab VME leading edge discriminators and CAEN VME TDCs (100 ps LSB CAEN 1190A).

A summary of the LTCC technical parameters is given in Table 1.

| Parameter                | Design Value                                         |  |  |  |  |  |
|--------------------------|------------------------------------------------------|--|--|--|--|--|
| Mirrors                  |                                                      |  |  |  |  |  |
| Support Structure        | 3 Kevlar layers sandwiched with vinyl foam           |  |  |  |  |  |
| Elliptical               | Length = $6$ " to 55", Width = $8$ " to 11"          |  |  |  |  |  |
| Hyperbolic               | Length = $12$ " to $30$ ", Width = $8$ " to $9.25$ " |  |  |  |  |  |
| Mirror Coating           | $Al/MgF_2$                                           |  |  |  |  |  |
| Reflectivity             | 90% from 250 to 650 nm                               |  |  |  |  |  |
| $C_4F_{10}$ gas          |                                                      |  |  |  |  |  |
| Refraction Index         | 1.00134                                              |  |  |  |  |  |
| Transparency             | 100% above 220 nm                                    |  |  |  |  |  |
| Density                  | $9.94 \ Kg/m^{3}$                                    |  |  |  |  |  |
| Window Material          | Tedlar/Mylar/Tedlar composite                        |  |  |  |  |  |
| PMTs                     |                                                      |  |  |  |  |  |
| 200                      | Photonis XP 4500B                                    |  |  |  |  |  |
| 16                       | Photonis XP 4500 (Quartz Window)                     |  |  |  |  |  |
| Magnetic Shields         |                                                      |  |  |  |  |  |
| Material                 | Eagle AAA: $80\%$ Ni, $4.20\%$ Mo, and $15\%$ Fe     |  |  |  |  |  |
| Field Attenuation Factor | 85 Axial, 390 Transverse                             |  |  |  |  |  |
| PID                      |                                                      |  |  |  |  |  |
| $\pi/K$ separation       | 3.5  to  9  GeV/c                                    |  |  |  |  |  |

Table 1: Table of parameters for the LTCC mirrors, gas, PMTs, and their shielding.

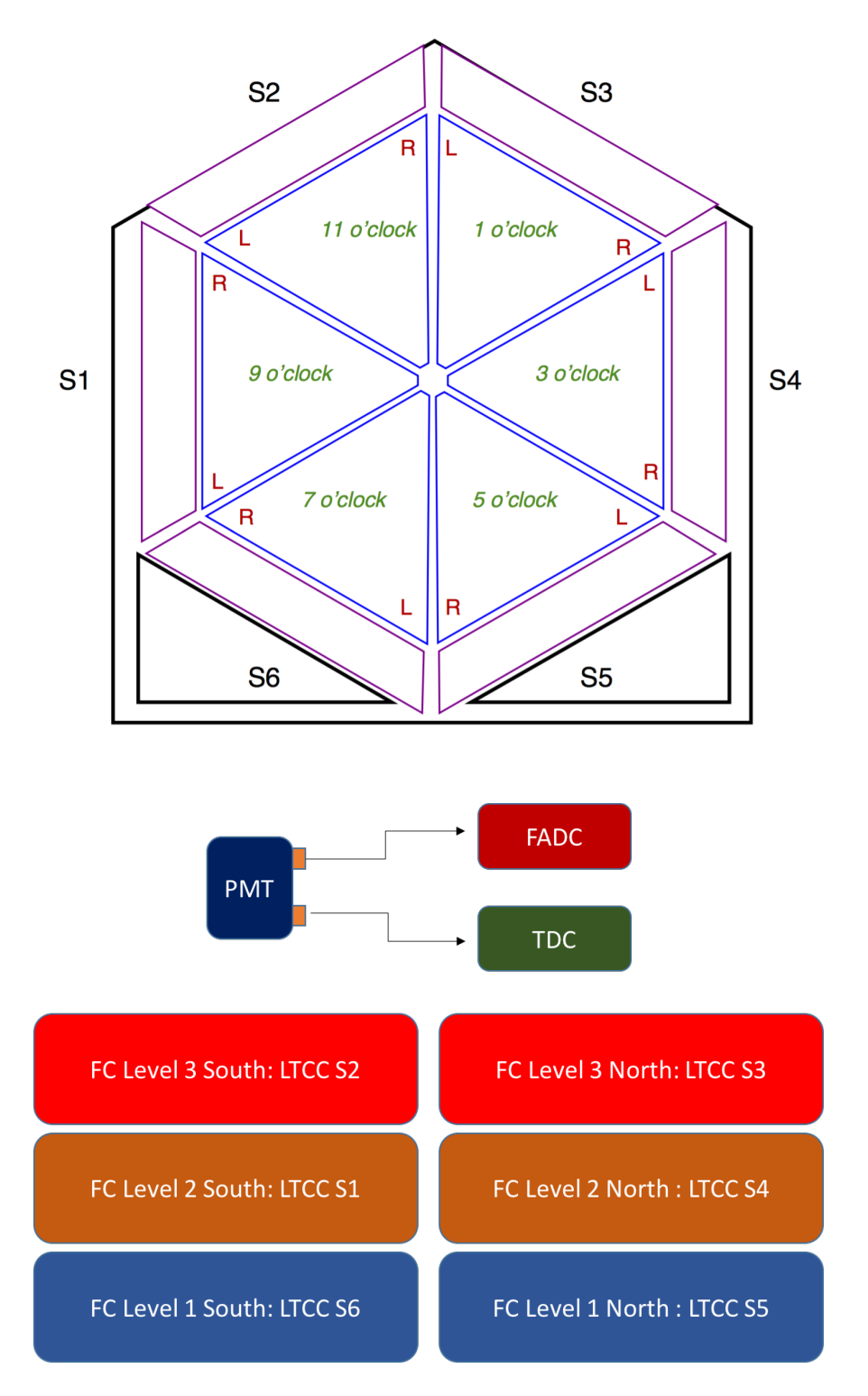

Figure 2: LTCC naming conventions and readout system. Top: each PMT connects two identical outputs to both FADC and TDC. Bottom: the location of the HV and readout electronics for each sector.

### 2 Information for Shift Workers

#### 2.1 Shift Worker Responsibilities

The shift worker in the Hall B Counting House has the following responsibilities with regard to the LTCC system:

- 1. Updating the Hall B electronic logbook with records of problems or system conditions (see Section 2.1.1).
- 2. Contacting LTCC system on-call personnel for any problems that are discovered (see Section 2.1.2).
- 3. Responding to LTCC system alarms from the Hall B alarm handler (see Section 2.1.3).
- 4. If necessary, turning on or off the high voltage for the LTCC system using the HV control interface (see Section 2.2).

#### 2.1.1 Updating the Logbook

The electronic logbook (or e-log) [1] is set up to run on a specified terminal in the Hall B Counting House. Shift workers are responsible for keeping an up-to-date and accurate record of any problems or issues concerning the LTCC system. For any questions regarding the logbook, its usage, or on what is considered to be a "logbook worthy" entry, consult the assigned shift leader.

#### 2.1.2 Contacting LTCC System Personnel

As a general rule, shift workers should spend no more than 10 to 15 minutes attempting to solve any problem that arises with the LTCC system. At that point they should contact the assigned LTCC on-call worker to either provide advice on how to proceed or to address the problem.

This document is divided into a section for shift workers and LTCC system experts. However, only LTCC system experts (as listed in Section 4) are authorized to make changes to the LTCC parameter settings, to work on the hardware or electronics, or to modify the DAQ system software. This division between shift worker responsibilities and expert responsibilities is essential to maintain in order to protect and safeguard the equipment, to ensure data collection is as efficient as possible, and to minimize down time. If the shift worker has any questions regarding how to proceed when an issue arises, the shift leader should be consulted.

#### 2.1.3 Hall B Alarm Handler

The BEAST alarm handler system running in the Counting House monitors the entire Hall B Slow Controls system. This includes HV and LV systems, gas systems, torus and solenoid controls, subsystem environment controls (e.g. temperature, humidity), and pulser calibration systems (among several others). The system runs on a dedicated terminal in the Counting House. One of the main responsibilities of the shift worker is to respond to alarms from this system, either by taking corrective action or contacting the appropriate on-call personnel. Instructions and details on the alarm handler for Hall B are given in Ref. [2].

For the LTCC system, the two elements monitored by the alarm handler are the HV and gas systems. Any time a channel trips off an alarm will sound. The alarm handler will identify the specific channel (or channels) that have tripped. These channels can be reset either through the alarm handler or through the nominal LTCC HV control screens. These channels should be reset only after ensuring that whatever condition caused the trip (e.g. bad beam conditions) has been addressed.

#### 2.2 High Voltage Controls

The LTCC HV is controlled through the Hall B CS-Studio suite, which is an Eclipse-based collection of tools used as an interface to the EPICS Slow Controls system. To start the user interface on any terminal in the Hall B Counting House, enter the command *clascss*. Fig. 3(left) shows the control panel that is launched.

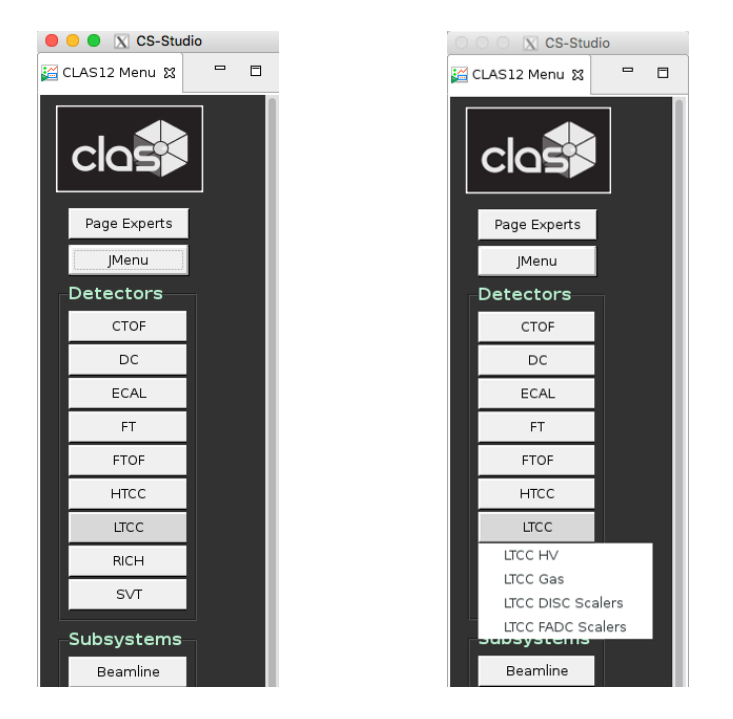

Figure 3: The CS-Studio interface used for the Slow Controls of the CLAS12 detectors and subsystems. (Left) General CLAS12 interface. (Right) Options for the LTCC system.

To bring up the LTCC HV controls, click on the "LTCC" button on the subsystem list. This pops up a sub-menu of all Slow Controls subprograms for the LTCC system (see Fig. 3(right)). Clicking the mouse on the "LTCC HV" option brings up the HV control interface for the LTCC system as shown in Fig. 4. This interface allows for HV operations at a number of functionality levels:

- All channels in the full LTCC system
- All channels in a single LTCC sector
- The left or the right PMTs in a given sector
- A single PMT in the LTCC system

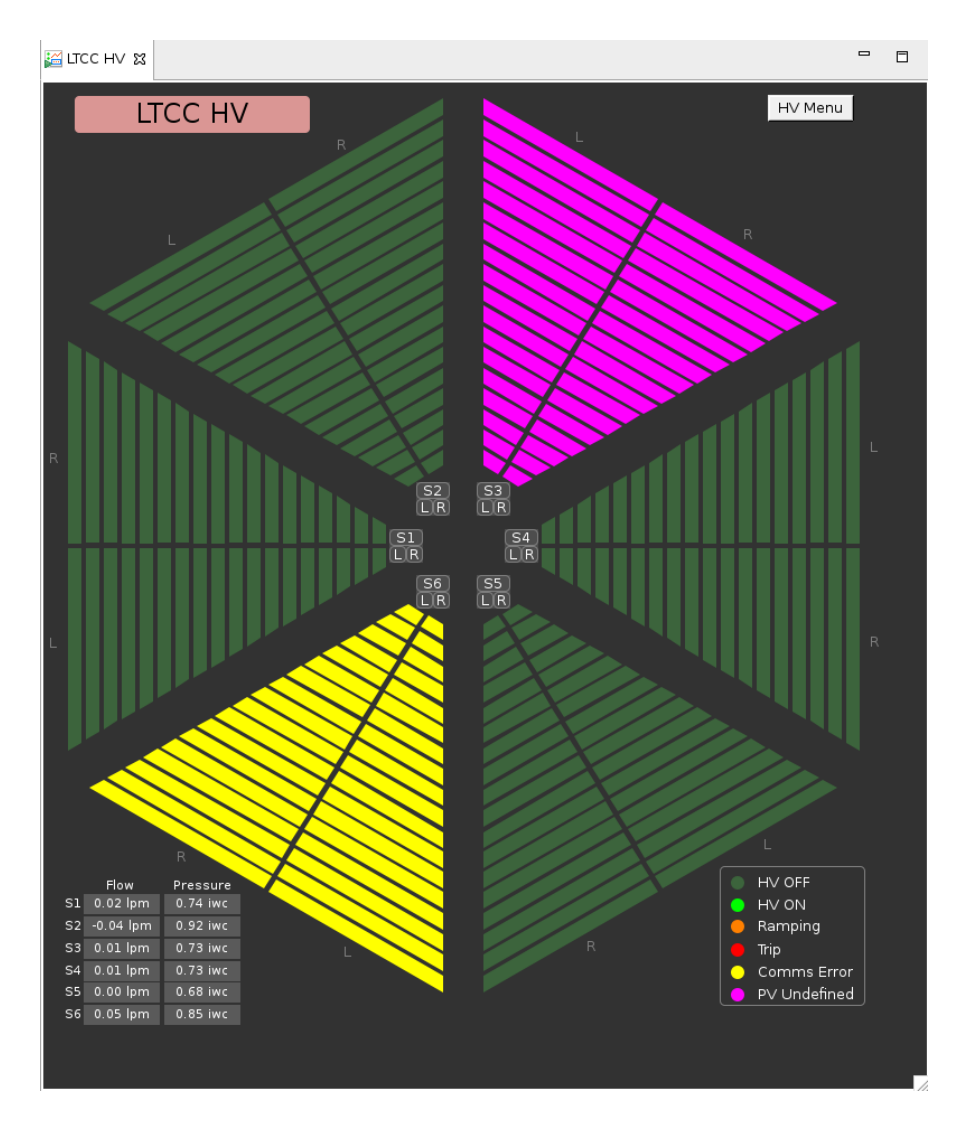

Figure 4: LTCC HV display and control interface.

For the shift worker the most common operations are:

- 1. To turn the HV for all system PMTs on or off. This is accomplished by clicking the button in the upper right corner "HV MENU". This pops up a sub-menu with the relevant options.
- 2. To turn the HV for all PMTs in a single sector on or off. This is accomplished by clicking on the corresponding sector button at its nose, denoted with the letter S followed by the sector number. This pops up a sub-menu with the relevant options.
- 3. To turn the left or right HV for the PMTs in a given sector on or off. This is accomplished by clicking on either the L or the R buttons near the sector nose. This pops up a sub-menu with the relevant options as shown in Fig. 5 (right).
- 4. To turn individual PMTs on or off. This is accomplished by clicking on the segment representing the channel of interest. Hovering on the detector picture pops up the segment nomenclature, see Fig. 5 (left). Clicking on the segment brings up a control screen for the channel of interest as shown in Fig. 6. Clicking on the "Pw" button toggles the channel HV on and off.

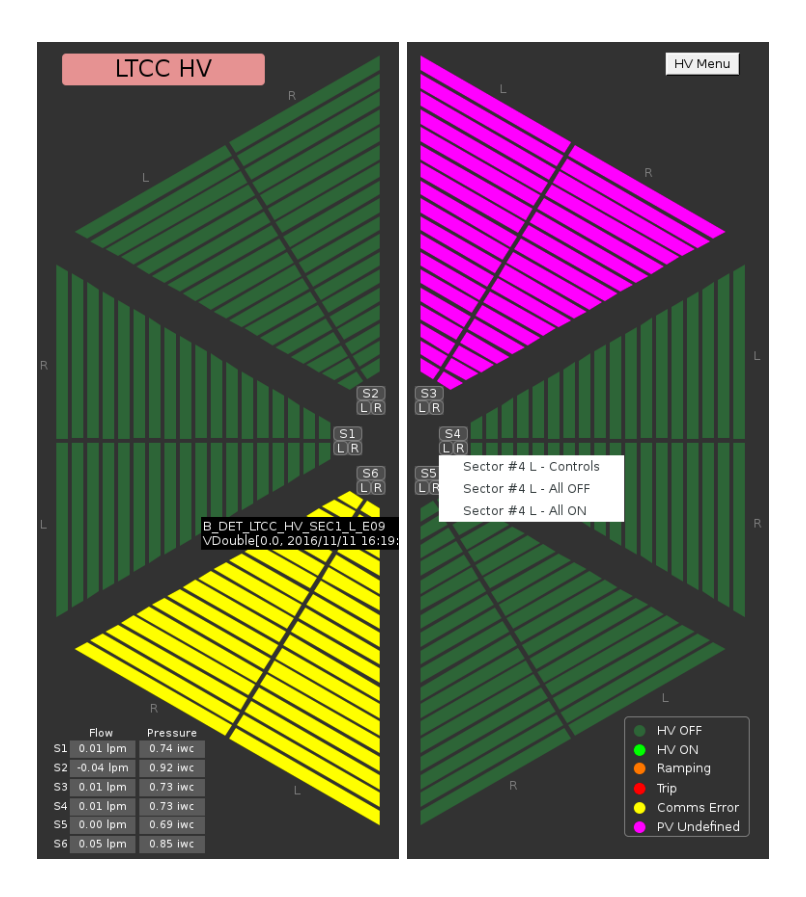

Figure 5: (Left) Hovering on a LTCC segment will display its index. (Right) Clicking on the L button brings up options for all PMTs on the left of that sector.

| • •    | •                |          |      |       |      | X CS-St | udio     |           |  |   |
|--------|------------------|----------|------|-------|------|---------|----------|-----------|--|---|
| ji LTC | C - HV Control 🕱 |          |      |       |      |         |          |           |  | J |
| Ex     | pert             | LTCC     | нν ( | Contr | ols  |         |          |           |  |   |
| #      | Descrip          | tion     | Pw   | Vmon  | Imon | Status  | ∨set (∨) | lset (uA) |  |   |
| 0      | LTCC_HV_SE       | 01_L_E11 | OFF  | 0.00  | 0.00 | OFF     | 1400.000 | 1000.0    |  |   |

Figure 6: LTCC HV display and control interface for single channel parameters..

If the "Controls" option is selected for a sector or a left/right part of a sector, a "novice" window is opened as shown in Fig. 7. This window shows the monitored channel voltage and current ( $V_{mon}$  (V) and  $I_{mon}$  ( $\mu$ A)), the channel status (OFF, ON), and the set channel voltage and current ( $V_{set}$  (V) and  $I_{set}$  ( $\mu$ A)). If desired, shift workers can toggle the HV settings for single channels on or off through this interface.

| ITCC HV Controls  Z |                     |     |      |      |        |          |           |  |  |  |
|---------------------|---------------------|-----|------|------|--------|----------|-----------|--|--|--|
| Exp                 | Expert HV SEC1 LTCC |     |      |      |        |          |           |  |  |  |
| #                   | Description         | Pw  | ∨mon | Imon | Status | ∨set (∨) | lset (uA) |  |  |  |
| 1                   | LTCC_HV_SEC1_R_E01  | OFF | 1.00 | 0.00 | OFF    | 1450.000 | 1000.0    |  |  |  |
| 2                   | LTCC_HV_SEC1_R_E02  | OFF | 0.50 | 0.00 | OFF    | 1300.000 | 1000.0    |  |  |  |
| 3                   | LTCC_HV_SEC1_R_E03  | OFF | 0.50 | 0.00 | OFF    | 1400.000 | 1000.0    |  |  |  |
| 4                   | LTCC_HV_SEC1_R_E04  | OFF | 0.50 | 0.00 | OFF    | 1400.000 | 1000.0    |  |  |  |
| 5                   | LTCC_HV_SEC1_R_E05  | OFF | 0.50 | 0.00 | OFF    | 1400.000 | 1000.0    |  |  |  |
| 6                   | LTCC_HV_SEC1_R_E06  | OFF | 0.50 | 0.00 | OFF    | 1400.000 | 1000.0    |  |  |  |
| 7                   | LTCC_HV_SEC1_R_E07  | OFF | 1.00 | 0.00 | OFF    | 1400.000 | 1000.0    |  |  |  |
| 8                   | LTCC_HV_SEC1_R_E08  | OFF | 0.50 | 0.00 | OFF    | 1350.000 | 1000.0    |  |  |  |
| 9                   | LTCC_HV_SEC1_R_E09  | OFF | 0.50 | 0.00 | OFF    | 1400.000 | 1000.0    |  |  |  |
| 10                  | LTCC_HV_SEC1_R_E10  | OFF | 0.50 | 0.00 | OFF    | 1300.000 | 1000.0    |  |  |  |
| 11                  | LTCC_HV_SEC1_R_E11  | OFF | 1.00 | 0.00 | OFF    | 1450.000 | 1000.0    |  |  |  |
| 12                  | LTCC_HV_SEC1_R_E12  | OFF | 0.50 | 0.00 | OFF    | 1400.000 | 1000.0    |  |  |  |
| 13                  | LTCC_HV_SEC1_R_E13  | OFF | 0.50 | 0.00 | OFF    | 1350.000 | 1000.0    |  |  |  |
| 14                  | LTCC_HV_SEC1_R_E14  | OFF | 0.50 | 0.00 | OFF    | 1300.000 | 1000.0    |  |  |  |
| 15                  | LTCC_HV_SEC1_R_E15  | OFF | 1.00 | 0.00 | OFF    | 1400.000 | 1000.0    |  |  |  |
| 16                  | LTCC_HV_SEC1_R_E16  | OFF | 0.50 | 0.00 | OFF    | 1400.000 | 1000.0    |  |  |  |
| 17                  | LTCC_HV_SEC1_R_E17  | OFF | 1.00 | 0.00 | OFF    | 1400.000 | 1000.0    |  |  |  |
| 18                  | LTCC_HV_SEC1_R_E18  | OFF | 0.50 | 0.00 | OFF    | 1400.000 | 1000.0    |  |  |  |
|                     |                     |     |      |      |        |          |           |  |  |  |

Figure 7: LTCC HV novice channel controls screen.

In the upper left corner of this "Channel Controls" window is a button marked "expert" that brings up the window shown in Fig. 8. This allows changes to the system settings for the maximum channel current, maximum channel voltage setting, and the channel HV ramp up and ramp down rates. Clicking on the "novice" button in the upper left corner toggles between the expert and novice screens. The expert screen should only be used by the list of authorized LTCC personnel given in Section 4.

| Kan 🔛 | G LTCC HV Controls X |     |       |      |        |                |          |        |      |        |      |       |      |       |
|-------|----------------------|-----|-------|------|--------|----------------|----------|--------|------|--------|------|-------|------|-------|
| Nov   | Novice HV SEC1 LTCC  |     |       |      |        |                |          |        |      |        |      |       |      |       |
| #     | Description          | Pw  | ∨mon  | Imon | Status | ∨set (∨)       | lse      | t (uA) | Vma  | ix (∨) | Up ( | .∨/s) | Down | (∨/s) |
| 1     | LTCC_HV_SEC1_R_E01   | OFF | 1.000 | 0.00 | OFF    | 1450.000 1450. | 000 1000 | 1000   | 1500 | 1500   | 50   | 50    | 100  | 100   |
| 2     | LTCC_HV_SEC1_R_E02   | OFF | 0.500 | 0.00 | OFF    | 1300.000 1300. | 000 1000 | 1000   | 1500 | 1500   | 50   | 50    | 100  | 100   |
| 3     | LTCC_HV_SEC1_R_E03   | OFF | 0.500 | 0.00 | OFF    | 1400.000 1400. | 000 1000 | 1000   | 1500 | 1500   | 50   | 50    | 100  | 100   |
| 4     | LTCC_HV_SEC1_R_E04   | OFF | 0.500 | 0.00 | OFF    | 1400.000 1400. | 000 1000 | 1000   | 1500 | 1500   | 50   | 50    | 100  | 100   |
| 5     | LTCC_HV_SEC1_R_E05   | OFF | 0.500 | 0.00 | OFF    | 1400.000 1400. | 000 1000 | 1000   | 1500 | 1500   | 50   | 50    | 100  | 100   |
| 6     | LTCC_HV_SEC1_R_E06   | OFF | 0.500 | 0.00 | OFF    | 1400.000 1400. | 000 1000 | 1000   | 1500 | 1500   | 50   | 50    | 100  | 100   |
| 7     | LTCC_HV_SEC1_R_E07   | OFF | 1.000 | 0.00 | OFF    | 1400.000 1400. | 000 1000 | 1000   | 1500 | 1500   | 50   | 50    | 100  | 100   |
| 8     | LTCC_HV_SEC1_R_E08   | OFF | 0.500 | 0.00 | OFF    | 1350.000 1350. | 000 1000 | 1000   | 1500 | 1500   | 50   | 50    | 100  | 100   |
| 9     | LTCC_HV_SEC1_R_E09   | OFF | 0.500 | 0.00 | OFF    | 1400.000 1400. | 000 1000 | 1000   | 1500 | 1500   | 50   | 50    | 100  | 100   |
| 10    | LTCC_HV_SEC1_R_E10   | OFF | 0.500 | 0.00 | OFF    | 1300.000 1300. | 000 1000 | 1000   | 1500 | 1500   | 50   | 50    | 100  | 100   |
| 11    | LTCC_HV_SEC1_R_E11   | OFF | 1.000 | 0.00 | OFF    | 1450.000 1450. | 000 1000 | 1000   | 1500 | 1500   | 50   | 50    | 100  | 100   |
| 12    | LTCC_HV_SEC1_R_E12   | OFF | 0.500 | 0.00 | OFF    | 1400.000 1400. | 000 1000 | 1000   | 1500 | 1500   | 50   | 50    | 100  | 100   |
| 13    | LTCC_HV_SEC1_R_E13   | OFF | 0.500 | 0.00 | OFF    | 1350.000 1350. | 000 1000 | 1000   | 1500 | 1500   | 50   | 50    | 100  | 100   |
| 14    | LTCC_HV_SEC1_R_E14   | OFF | 0.500 | 0.00 | OFF    | 1300.000 1300. | 000 1000 | 1000   | 1500 | 1500   | 50   | 50    | 100  | 100   |
| 15    | LTCC_HV_SEC1_R_E15   | OFF | 1.000 | 0.00 | OFF    | 1400.000 1400. | 000 1000 | 1000   | 1500 | 1500   | 50   | 50    | 100  | 100   |
| 16    | LTCC_HV_SEC1_R_E16   | OFF | 0.500 | 0.00 | OFF    | 1400.000 1400. | 000 1000 | 1000   | 1500 | 1500   | 50   | 50    | 100  | 100   |
| 17    | LTCC_HV_SEC1_R_E17   | OFF | 1.000 | 0.00 | OFF    | 1400.000 1400. | 000 1000 | 1000   | 1500 | 1500   | 50   | 50    | 100  | 100   |
| 18    | LTCC_HV_SEC1_R_E18   | OFF | 0.500 | 0.00 | OFF    | 1400.000 1400. | 000 1000 | 1000   | 1500 | 1500   | 50   | 50    | 100  | 100   |

Figure 8: LTCC HV expert channel controls screen.

The HV Control Interface screen (see Fig. 4) also provides a color key to indicate the channel status:

- HV off no highlight color (channel color dark green)
- HV on bright green
- HV ramping up or ramping down orange
- HV trip red
- Communication problem yellow
- Undefined channel status magenta

### 3 Resetting the IOCs

If there is a communication problem present, which typically appears for all PMTs in a given sector, the usual cause is an issue of communication between the IOC computer and the HV mainframe. To reboot the IOC for a given sector, click on "IOCs" button on the Slow Controls panel within the "Subsystems" portion of the interface (see Fig. 3). Fig. 9 (left) shows the options that appear on the sub-menu that pops up. On this menu, select "HV IOC Health" to open the control window shown in Fig. 9 (right). Click on the "Reboot" button for the HV supply that has the IOC communication problem. The reboot will take less than two minutes to complete and the yellow communication problem channel indicators should all disappear. If rebooting the IOC does not solve the problems, contact the Slow Controls system expert.

| Subsystems          | 🔛 HV IOC Health 🖇 | 3                 |                   |              |        |                |                    |              | - 0            |
|---------------------|-------------------|-------------------|-------------------|--------------|--------|----------------|--------------------|--------------|----------------|
| Beamline            |                   |                   |                   |              |        |                |                    |              |                |
| Devices             |                   | High Volta        | age IOC Heal      | th           |        |                |                    |              |                |
| Gas System          | IOC Name          | Hostname          | Up Time           | Heartbeat    | Expert | Soft<br>Reboot | Last Reboot        | Console      | Hard<br>Reboot |
| HV                  | ioccaenhv_HVECAL1 | clonioc2.jlab.org | 30 days, 06:54:28 | 2616868      | ß      | 🖸 Reboot       | 10/12/2016 10:59:1 | 3 🖸          | 🖸 Reboot       |
| IOCS                | ioccaenhv_HVECAL2 | clonioc2.jlab.org | 11 days, 06:30:16 | 973816       | Ľ      | 🖸 Reboot       | 10/31/2016 11:23:2 | 5 🖸          | 🖸 Reboot       |
| Liestheets          | ioccaenhv_HVECAL3 | clonioc2.jlab.org | 7 days, 03:06:21  | 615981       | Ľ      | 🖸 Reboot       | 11/04/2016 14:47:2 | ∘ ⊿          | Reboot         |
| Heartbeats          | ioccaenhv_HVECAL4 | clonioc2.jlab.org |                   |              | Ľ      | 🖸 Reboot       | 11/11/2016 10:25:3 | 3 🖸          | 🖸 Reboot       |
| IOC Health          | ioccaenhv_HVECAL5 | clonioc2.jlab.org | 7 days, 03:05:13  | 615913       | Ľ      | 🖸 Reboot       | 11/04/2016 14:48:2 | 8 🖸          | 🖸 Reboot       |
| HV IOC Health       | ioccaenhv_HVECAL6 | clonioc2.jlab.org | 31 days, 03:28:58 | 2690938      | Ľ      | 🖸 Reboot       | 10/11/2016 14:24:4 | 3 🖸          | 🖸 Reboot       |
| JScalers IOC Health | ioccaenhv_HVFTOF1 | clonioc2.jlab.org | 36 days, 07:12:52 | 3136372      | Ľ      | 🖸 Reboot       | 10/06/2016 10:40:4 | 9 <b>🖸</b>   | 🖸 Reboot       |
| DCLV IOC Health     | ioccaenhv_HVFTOF2 | clonioc2.jlab.org | 46 days, 01:32:43 | 3979963      | Ľ      | 🖸 Reboot       | 09/26/2016 16:20:5 | 8 🖸          | Reboot         |
| CA Gateway Stats    | ioccaenhv_HVFTOF3 | clonioc2.jlab.org | 46 days, 01:32:42 | 3979962      | Ľ      | Reboot         | 09/26/2016 16:20:5 | 9 🖸          | Reboot         |
| lorus               | ioccaenhv_HVFTOF4 | clonioc2.jlab.org | 46 days, 01:32:42 | 3979962      | Ľ      | Reboot         | 09/26/2016 16:20:5 | 9 🖸          | Reboot         |
| DAQ Crates          | ioccaenhv_HVFTOF5 | clonioc2.jlab.org | 7 days, 03:04:29  | 615869       | Ľ      | Reboot         | 11/04/2016 14:49:1 | 2            | Reboot         |
| Cameras             | ioccaenhv_HVFTOF6 | clonioc2.jlab.org | 46 days, 01:32:43 | 3979963      | Ľ      | 🖸 Reboot       | 09/26/2016 16:20:5 | 8 <b>[</b> 2 | 🖸 Reboot       |
| Carrieras           | ioccaenhv_HVFTAG  | clonioc2.jlab.org | 7 days, 00:35:06  | 606905       | Ľ      | 🖸 Reboot       | 11/04/2016 17:18:3 | 5 🖸          | 🖸 Reboot       |
| Table               | ioccaenhv_HVCTOF0 | clonioc2.jlab.org | 7 days, 03:18:55  | 616735       | Ľ      | 🖸 Reboot       | 11/04/2016 14:34:4 | 6 🖸          | 🖸 Reboot       |
| Tools               | ioccaenhv_HVLTCC0 | clonioc2.jlab.org | 03:01:05          | 10865        | Ľ      | 🖸 Reboot       | 11/11/2016 13:52:3 | 6 🖸          | <b>Reboot</b>  |
| Strip Charts        | ioccaenhv_HVDC    | Disconnected      | Disconnected      | Disconnected | Ľ      | 🖸 Reboot       | Disconnected       | Ľ            | 🖸 Reboot       |

Figure 9: LTCC HV expert channel controls screen.

## 4 LTCC Authorized Personnel

Beyond turning on/off the LTCC system HV and monitoring the system scalers, all other operations and repairs are only to be carried out by the list of authorized personnel shown in Table 2. The list of authorized personnel for LTCC can only be modified by LTCC Group Leader.

| Name             | Telephone    | email              | Area              |
|------------------|--------------|--------------------|-------------------|
| Maurizio Ungaro  | 757-269-7578 | ungaro@jlab.org    | LTCC Group Leader |
| Cole Smith       |              | lcsmith@jlab.org   | Hardware          |
| Sergey Boyarinov | 757-269-5795 | boyarinov@jlab.org | DAQ               |
| George Jacobs    | 757-269-5902 | jacobsg@jlab.org   | Gas System        |
| Nathan Baltzell  | 757-269-5902 | baltzell@jlab.org  | Slow Controls     |

Table 2: LTCC detector authorized personnel.

## References

- [1] Hall B Electronic Logbook: https://logbooks.jlab.org/book/hblog
- [2] Hall B BEAST alarm handler: https://clasweb.jlab.org/wiki/index.php/Slow\_Control\_Alarms